| Gebruikers handleiding                                                                         |                                                                                                    | al                               |
|------------------------------------------------------------------------------------------------|----------------------------------------------------------------------------------------------------|----------------------------------|
| Centrale:                                                                                      | ATS Classic 1000/2000                                                                                                    | BEVEILIGING                      |
| Onderdeel:                                                                                     | Handleiding Bediening                                                                                                    |                                  |
| Versie:                                                                                        | V2.0                                                                                                    | blicon.                          |
| Manager cod                                                                                    | e:                                                                                                    | BEVEILIGING                      |
|                                                                                                | Image: Second second second |                                  |
|                                                                                                | Inschakelen van uw alarmsysteem                                                                                                    |                                  |
| Als er maar 1 g<br>Toets uw 4-cijf<br>Het rode lamp                                            | gebied aanwezig is ( alles aan, alles uit)<br>erige code in gevolgd door ON<br>je onderin gaat aan en het bediendeel geeft een piepsignaal .                                                                                                    |                                  |
| Als er meerde                                                                                  | re gebieden aanwezig zijn ( keuze)                                                                                                    |                                  |
| Toets uw 4-cijferige code in gevolg doorONO-Alle 1, EHet volgende verschijnt op uw display:O   |                                                                                                    | eden 2, Boven 3, Gebied drie     |
| Kies het desbe<br>Het desbetreff<br>afhankelijk var                                            | treffende gebied/gebieden die u wilt inschakelen d.m.v. de numeriek<br>ende rode lampje/lampjes gaan aan en het bediendeel geeft wel/niet<br>n hoe het is ingesteld door de installateur.                                                                                                    | e toetsen.<br>t een piepsignaal, |
|                                                                                                | Uitschakelen van uw alarmsysteem                                                                                                    |                                  |
| Als er maar 1                                                                                  | gebied aanwezig is ( alles aan, alles uit)                                                                                                    |                                  |
| Rii hinnenkom                                                                                  | st geeft het hediendeel een niensignaal                                                                                                    |                                  |
| Toets uw 4-ciif                                                                                | erige code in gevolgd door OFF                                                                                                    |                                  |
| Het rode lamp                                                                                  | je onderin en het piepsignaal gaan uit.                                                                                                    |                                  |
| Als er meerdere gebieden aanwezig zijn (keuze)<br>Toets uw 4-ciiferige code in gevolg door OFF |                                                                                                    | eden 2, Boven                    |

Kies het desbetreffende gebied/gebieden die u wilt uitschakelen d.m.v. de numerieke toetsen. Het desbetreffende rode lampje/lampjes gaan uit en het bediendeel stopt wel/niet met het geven van een piepsignaal, afhankelijk van hoe het is ingesteld door de installateur.

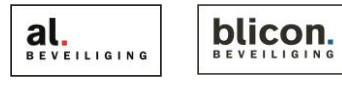

Het volgende verschijnt op uw display:

Kruisstraat 2 | 5211 DV 's-Hertogenbosch Den Bulk 2 | 5126 PW Gilze Postbus 1940 | 5200 BX 's-Hertogenbosch Postbus 65 | 5126 ZH Gilze 073 613 34 05 l servicedesk@al-beveiliging.nl 0161 458 880 l servicedesk@blicon.nl www.al-beveiliging.nl www.blicon.nl

### Uitschakelen bij Alarm

## Als er maar 1 gebied aanwezig is (alles aan, alles uit)

Het rode lampje onderin staat te knipperen.

U toetst u 4-cijferige code in gevolg door <OFF

Het display geeft dan aan of er iets aan de hand is of het probleem al verholpen is.

# Als er meerdere gebieden aanwezig zijn (keuze)

Het rode lampje van het desbetreffende gebied(en) onderin staan te knipperen.

U toetst uw 4-cijferige code in gevolgd door < OFF

Het display geeft dan aan of er iets aan de hand is of het probleem al verholpen is.

Alarm in 3, Nooddeur winkel NEXT of ENTER

..., Er zijn geen alarmen in dit gebied

Code:

Alarm in 3, Nooddeur winkel NEXT of ENTER

..., Er zijn geen alarmen in dit gebied Code:

## Zone's Overbruggen (tijdelijk uitschakelen)

Kunt u om de een of andere reden het alarmsysteem niet inschakelen, dan kunt u deze optie gebruiken, maar het verstandigste is om het probleem te verhelpen.

- 1. Druk de (\* MENU) toets in gevolgd door u CODE en daarna op de ENTER# toets.
- 2. Toets dan de <u>1</u> en de <u>0</u> toets in,om naar menu 10 te gaan
- 3. Druk daarna op de toets. (ENTER#)
- 4. Het display geeft dan aan welke zone open staan.
- 5. Om de zone te overbruggen die verstoord is drukt u het nummer in welke op het display wordt weergegeven, gevolgd door (ENTER#)
- 6. Als u dit gedaan heeft drukt u 2x op de CLEAR toets, totdat u het volgende op u display ziet.
- 7. U kunt het alarmsysteem nu inschakelen.

10-Overbrug ingang 0-Einde, Menu:

Verstoord in 1, 2, 6. Ingangnr:

Verstoord in 4, PIR in kantoor directie NEXT of ENTER

Overbrugde ingangen in dit gebied Code:

8. Zodra u het alarmsysteem weer uitschakelt, valt ook automatisch de desbetreffende zone/zone's uit hun overbrugging.

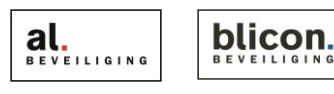

Kruisstraat 2 | 5211 DV 's-Hertogenbosch Den Bulk 2 | 5126 PW Gilze Postbus 1940 | 5200 BX 's-Hertogenbosch 073 613 34 05 | servicedesk@al-beveiliging.nl 0161 458 880 | servicedesk@blicon.nl www.al-beveiliging.nl www.blicon.nl

Postbus 65 | 5126 ZH Gilze

#### **Code's Wijzigen**

Om code's bij te kunnen programmeren dient u de managercode bij de hand te hebben, deze code heeft u bij het opleveren van het alarmsysteem gekregen van de installateur.

Druk op (\* MENU) toets gevolg door de managercode 1-Wis 2-Toon 3-Maak Druk hierna op de 1 en 4 toets om naar menu 14 te gaan, **Optie:** gevolgd door (ENTER#)

Om codes bij te maken kiest u optie 3 door op toets 3 te drukken gevolgd door

ENTER# U moet nu aangeven welke gebruikernummer u wilt toevoegen gevolgd door

U dient nu een alarmgroep in te geven d.m.v. de numerieke toetsen om aan te geven welk gebied/gebieden de code mag schakelen.

| ALARMGROEP* | GEBIEDEN* |
|-------------|-----------|
|             |           |
|             |           |
|             |           |
|             |           |

\*In te vullen door installateur

Druk daarna nog 2x op de ENTER# toets.

Nu mag u de naam invoegen van de desbetreffende persoon, let op na elke letter dient u op de toets te ENTER#) drukken.

Heeft u de naam ingevuld druk dan 2x op de (\* MENU) toets.

Toets nu de 4-cijferige code in gevolgd door (ENTER#), Doe dit nogmaals ter bevestiging.

Druk nu net zolang op de CLEAR toets totdat u weer terugkeert naar De standaard display tekst.

**Blicon / AL Beveiliging** Code:

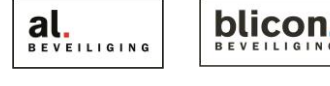